Приложение к письму от «\_\_\_\_» \_\_\_\_ 2019 г. № 23-01-80/\_\_\_\_\_

## Алгоритм действий заказчика для формирования Части I «Общая часть» с аналитическим признаком «Сформировано автоматически»

Шаг 1: Нажать кнопку «Заполнить даты для документации».

| 🚱 Заявка на закупку - Go                                                                                                    | ogle Chrome                                           |        |  |  |  |
|----------------------------------------------------------------------------------------------------|-------------------------------------------------------|--------|--|--|--|
| He защищено   torgi.midural.ru/webtorgi_mvc/view.htm?pg=edit&dt=DOCUMENTS_                                                             |                                                       |        |  |  |  |
| ੈਂ • 🔒 🗢 🖉 📑 •                                                                                                    | 🖹 🖪 🖢 - 🖉 🕕 \land 🖘 - 💷 🦻                             |        |  |  |  |
| Номер:                                                                                                    | Заполнить даты для документации мер:                  | Тип:   |  |  |  |
| 33-2019                                                                                                    |                                                       | Товары |  |  |  |
| Наименование объекта                                                                                                    | закупки:                                              |        |  |  |  |
| Заказчик:                                                                                                    |                                                       |        |  |  |  |
| Способ определения п                                                                                                    | оставщика:                                            |        |  |  |  |
| Основание заключени:<br>с единств. пост.:                                                                                              | я контракта                                           |        |  |  |  |
| Организация, осущест                                                                                                    | вляющая Департамент государственных закупок Свердлово | 2      |  |  |  |
|                                                                                                    | ДОКУМЕНТ ПОДПИСАН<br>ЭЛЕКТРОННОЙ ПОДПИСЬЮ             |        |  |  |  |
| Сертификат 49Е41СС697В1С4266878D7В5ЕС1В76С04А4ВЕ864<br>Владелец Трушникова Марина Сергеевна<br>Действителен с 04.04.2019 по 04.07.2020 |                                                       |        |  |  |  |

Шаг 2: Заполнить даты в соответствии с письмом Департамента государственных закупок Свердловской области от 27.06.2019 № 23-01-80/1449

| Форма планирования -                                   | Google Chrome     |                   | Le        |        |
|--------------------------------------------------------|-------------------|-------------------|-----------|--------|
| 🖸 Не защищено 🛛 to                                     | orgi.midural.ru/w | vebtorgi_mvc/viev | v.htm?pg= | edit&d |
| ] / 4) / to - 0                                        | 1                 |                   |           |        |
| Наименование объекта за                                | акупки:           |                   |           |        |
| Способ определения пост                                | авщиков:          |                   |           |        |
| Заказчик (инициатор с<br>торгов):                      | овместных         |                   |           |        |
| H(M)ЦК:                                                |                   |                   |           |        |
| Комиссия Дополните                                     | ельная информация | Электронный а     | аукцион   |        |
| Подготовка извещени<br>размещения в ЕИС:               | ія для            | •                 |           |        |
| Период подачи заяво                                    | к: с              | [                 | •         |        |
|                                                        | по                | [                 | 9         |        |
| Дата окончания срока<br>рассмотрения первых<br>заявок: | а<br>частей       | [                 | 0         |        |
| Дата проведения отк;<br>аукциона в электронн<br>форме: | рытого<br>ной     |                   |           |        |
| Дата окончания срока<br>рассмотрения вторых<br>заявок: | а<br>частей       | C                 | •         |        |
| Дата и время начала<br>предоставления<br>разъяснений:  |                   | C                 | 8         |        |
|                                                        |                   |                   | -         |        |

## Шаг 3: Нажать кнопку «Сформировать печатную форму»

| 🕃 Заявка на закупку - Google Chrome                                             |                                                                                                    |  |  |  |  |  |  |
|---------------------------------------------------------------------------------|----------------------------------------------------------------------------------------------------|--|--|--|--|--|--|
| O Не защищено   torgi.midural.ru/webtorgi_mvc/view.htm?pg=edit&dt=DOCUMENTS_GZW |                                                                                                    |  |  |  |  |  |  |
| ) \land 🖘 🛛 🗿                                                                   | s • 🔒 🗢 🖉 🕒 🖹 🕼 🖗 🦻                                                                                |  |  |  |  |  |  |
| Рег.номер: Тип:                                                                 | Номер: Сформировать пе                                                                             |  |  |  |  |  |  |
| : Товары                                                                        | зз-2019-02- форму                                                                                  |  |  |  |  |  |  |
|                                                                                 | Наименование объекта закупки:                                                                      |  |  |  |  |  |  |
|                                                                                 | Заказчик:                                                                                          |  |  |  |  |  |  |
| ный аукцион                                                                     | Способ определения поставщика:                                                                     |  |  |  |  |  |  |
|                                                                                 | Основание заключения контракта<br>с единств. пост.:                                                |  |  |  |  |  |  |
| чный аукцион                                                                    | Заказчик:<br>Способ определения поставщика:<br>Основание заключения контракта<br>с единств. пост.: |  |  |  |  |  |  |

Сертификат 49Е41СС697В1С4266878D7В5ЕС1В76С04А4ВЕ864

Шаг 4: Выбрать «Сформировать печатную форму»

| 🚱 Заявка на закупку - Google Chrome                          |           |                                                            |        |         |           |                 |      |
|--------------------------------------------------------------|-----------|------------------------------------------------------------|--------|---------|-----------|-----------------|------|
| ① Не защищено   torgi.midural.ru/webtorgi_mvc/view.htm?pg=ed |           |                                                            |        |         |           | it&dt           |      |
|                                                              |           |                                                            |        |         |           |                 |      |
| 🕄 • 🔒 🚭 🖉                                                    | B         | - 🗈 🕒                                                      | 🔄 🕑    | • 0 0   | ) \land 🖏 | - 📵 🦻           |      |
| Номер:                                                       | B         | Сформировать печатную форму рег.номер:                     |        |         |           |                 |      |
|                                                              |           | Сформировать техническое задание<br>Генерация документации |        |         |           |                 |      |
| Наименование о                                               |           |                                                            |        |         |           |                 |      |
|                                                              |           |                                                            |        |         | паотода   | Ten             |      |
| Заказчик:                                                    |           |                                                            |        |         |           |                 |      |
| Способ определения поставщика:                               |           |                                                            |        |         |           |                 |      |
| Основание закли<br>с единств, пост.                          | ючен<br>: | ия контра                                                  | акта   |         |           |                 |      |
| Организация, ос<br>закупку:                                  | уще       | твляюща                                                    | я      |         |           |                 |      |
| 🔶 Товары, рабо                                               | оты,      | услуги                                                     | Объект | закупки | Этапы гр  | рафика поставки | Фина |

Сформированный средствами Информационной системы файл Часть I «Общая часть» будет подгружен в состав документации автоматически. Файл изменению не подлежит (т.е. должен остаться с аналитическим признаком «Сформировано автоматически»)

Э Уведомление о соответствии контролируемой информации. docx - от 19.02.2019 15:40:31 - Уведомление о соответствии контролируемой информации Файл сформирован автоматически. Уведомление о соответствии контролируемой информации ( 14 878 байт )

После формирования файла средствами Информационной системы заказчику необходимо распечатать данный документ, утвердить в соответствующем порядке и прикрепить утвержденный файл в состав документации (в PDF).